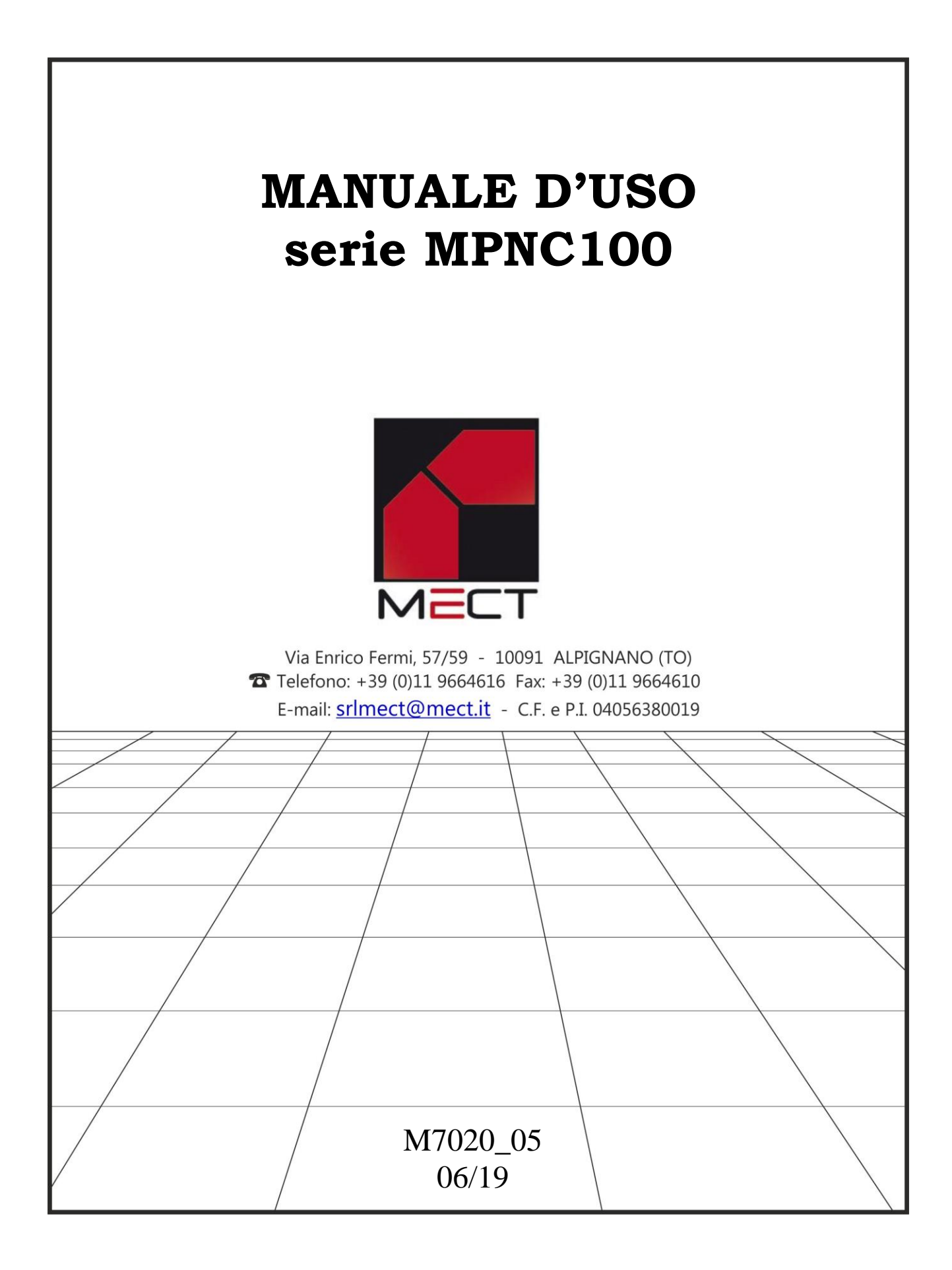

M7020\_05 06/16

# INDICE

| 1.Premessa                                                | 1  |
|-----------------------------------------------------------|----|
| 1.1.Qualificazione del personale                          | 1  |
| 1.2.Simboli                                               | 1  |
| 1.3.Sicurezza                                             | 2  |
| 2.Nodo CANopen MPNC100                                    | 2  |
| 2.1.Descrizione del sistema                               | 2  |
| 2.2. Dati tecnici                                         | 3  |
| 2.3.Installazione                                         | 4  |
| 2.3.1.Distanze                                            | 4  |
| 2.3.2.Descrizione collegamenti                            | 5  |
| 2.3.3.Inserimento e rimozione dei componenti              | 8  |
| 2.4.Alimentazione                                         | 8  |
| 2.4.1.Alimentazione del sistema                           | 8  |
| 2.4.2.Fusibili                                            | 8  |
| 2.4.3.Messa a terra della guida DIN                       | 8  |
| 2.4.4.Schermo                                             | 8  |
| 3.MPNC100 funzionamento                                   | 9  |
| 3.1.Descrizione                                           | 9  |
| 3.1.1Accuratezza degli ingressi e delle uscite analogiche | 9  |
| 3.1.2.Interfaccia bus di campo                            | 10 |
| 3.1.3.Impostazione ID di rete e Baud Rate                 | 10 |
| 4.Messa in funzione di un MPNC100                         | 11 |
| 4.1.Configurazione                                        | 11 |
| 4.1.1.Elenco file EDS                                     | 12 |
| 4.1.2.Inserimento del nodo nella rete                     | 13 |
| 4.2.Importazione variabili CANopen in ATCM Control        | 14 |
| 4.3.Configurazione parametri di rete                      | 15 |
| 4.3.1.Impostazione ID                                     | 16 |
| 4.4.Invio file di configurazione                          | 16 |
| 4.5.Connessione con un Master CANopen                     | 16 |
| 4.6.LED di stato                                          | 17 |
| 5.CANopen                                                 | 17 |
| 5.1.Descrizione                                           | 17 |
| 5.2.Communication Profile Area                            | 17 |
| 5.3.Error Message (Emergency)                             | 22 |
|                                                           |    |

### 1. Premessa

Per garantire una veloce installazione e messa in opera dei dispositivi descritti vi raccomandiamo di seguire attentamente le informazioni riportate in questo manuale.

### 1.1. Qualificazione del personale

I prodotti descritti in questo manuale sono da utilizzare esclusivamente da personale con esperienza nella programmazione di PLC, o tecnici specializzati nell'utilizzo di dispositivi elettrici orientati all'automazione. MECT S.r.l. declina ogni responsabilità su malfunzionamenti provocati dall'uso improprio e da danni a dispositivi MECT o altri dispositivi, dovuti alla non osservanza delle informazioni contenute in questo manuale. In mect srl è presente un laboratorio di assistenza tecnica

### 1.2. Simboli

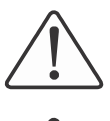

Rispettare queste informazioni per proteggere dai danni a persone.

Rispettare queste informazioni per proteggere il dispositivo.

# $\bigwedge$

Attenzione

Pericolo

Avvertimento

Condizioni che devono essere osservate per una installazione più efficace

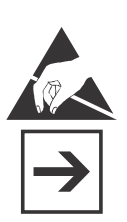

**ESD** (Scariche Elettrostatiche) Attenzione: possibilità di danneggiamento di componenti dovuti a scariche elettrostatiche

### Nota

Passi da seguire per una corretta installazione

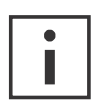

Informazioni aggiuntive

### 1.3. Sicurezza

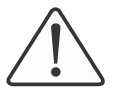

#### Attenzione

Spegnere i dispositivi prima di agire sui terminali

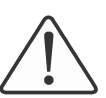

### Attenzione

MPNC100 deve essere montato all'interno, di armadi o quadri elettrici il cui accesso deve essere effettuato con una chiave od uno strumento e da personale qualificato.

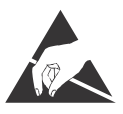

#### ESD (Scariche elettrostatiche)

I moduli sono equipaggiati con componenti elettronici che possono essere distrutti da scariche elettrostatiche. Ogni volta che si maneggiano i moduli, assicurarsi che l'ambiente sia ben messo a terra.

Lo strumento non ha un interruttore ON-OFF, ma l'accensione avviene immediatamente dopo aver fornito la corretta tensione di. Prevedere una linea di alimentazione più diretta possibile e separata dalla linea che alimenta gli elementi di potenza.

Per le norme di sicurezza, è necessario prevedere un interruttore sezionatore bifase con fusibile posto in vicinanza all'apparecchio e facilmente raggiungibile dall'operatore.

Evitare che, nello stesso quadro, siano presenti elementi di potenza (teleruttori, motori, azionamenti, ect.), eccessiva umidità, fonti di calore e gas corrosivi.

Gli strumenti devono essere alimentati da trasformatori di sicurezza oppure da alimentatori di tipo selv.

### 2. Nodo CANopen MPNC100

### 2.1. Descrizione del sistema

MPNC100 è composto da due schede, una principale che viene montata (in rosa nella figura) su guida DIN e una di espansione (mostrata in grigio in figura) che estende gli ingressi analogici/ digitali e le uscite digitali. MPNC100 scambia i dati con master CANopen.

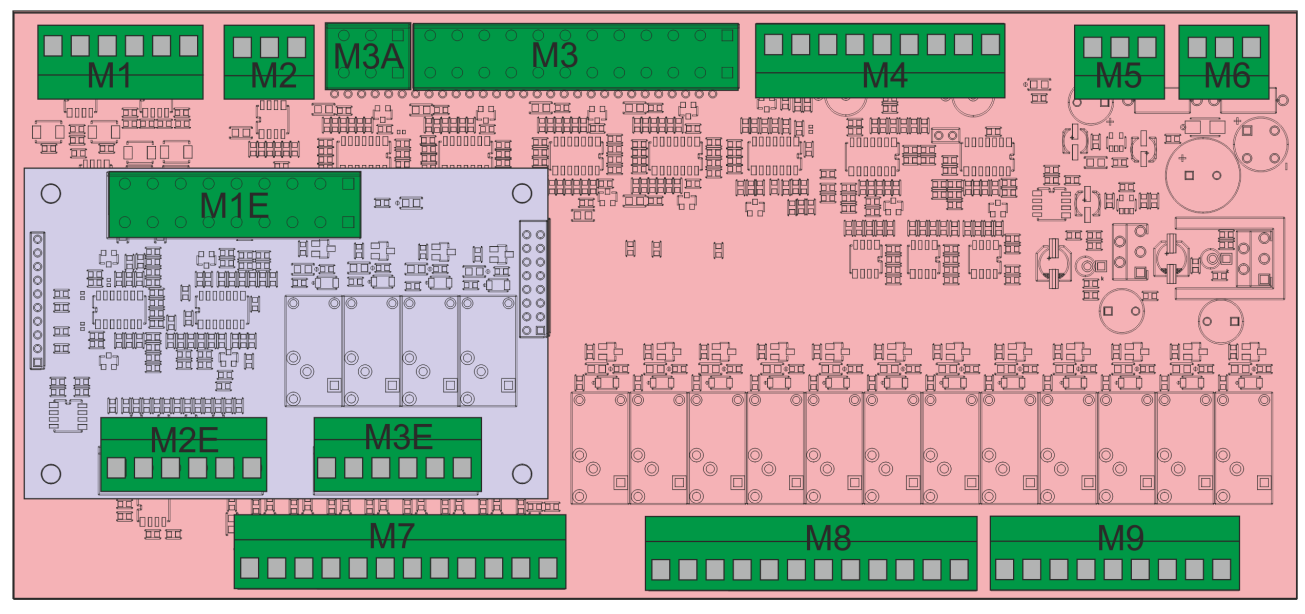

Figura 2-1 Layout MPNC100

### 2.2. Dati tecnici

| Alimentazione   |  |
|-----------------|--|
| 24VAC – 24V VDC |  |

### Dissipazione massima escluso i carichi

MPNC100

3.0 W

| Ingressi Analogici       |                                                |  |  |  |  |
|--------------------------|------------------------------------------------|--|--|--|--|
| Scheda base              | 2 ingressi da TA 50Amax (con trasformatore     |  |  |  |  |
|                          | amperometrico SBT002 –itacoil-)                |  |  |  |  |
|                          | 1 ingresso da TV(2.5V=400Vac con               |  |  |  |  |
|                          | trasformatore voltmetrico SVL101801 –itacoil-) |  |  |  |  |
|                          | 2 ingressi analogici 4÷20mA                    |  |  |  |  |
|                          | Per modelli MPNC100 01 e MPNC100 03            |  |  |  |  |
|                          | 8 ingressi da sonde PT100                      |  |  |  |  |
|                          | Per modelli MPNC100 02 e MPNC100 04            |  |  |  |  |
|                          | 4 ingressi da sonde PT100                      |  |  |  |  |
|                          | 4 ingressi 0-10V                               |  |  |  |  |
| Scheda espansione        | 2 ingressi da sonde PT100                      |  |  |  |  |
| Per modelli MPNC100 01 e | 2 ingressi analogici 4÷20mA                    |  |  |  |  |
| MPNC100 02               |                                                |  |  |  |  |

| Uscite Analogiche |                                 |  |  |
|-------------------|---------------------------------|--|--|
| Scheda base       | 1 uscita analogica 0÷10V 10 bit |  |  |
| Scheda espansione | -                               |  |  |

| Ingressi Digitali |                                                                  |
|-------------------|------------------------------------------------------------------|
| Scheda base       | 9 ingressi NPN / PNP configurabili su richiesta<br>(opzione DIP) |
| Scheda espansione | 4 ingressi NPN / PNP configurabili su richiesta<br>(opzione DIP) |

| Uscite Digitali   |                  |
|-------------------|------------------|
| Scheda base       | 12 uscite a relè |
| Scheda espansione | 4 uscite a relè  |

| Bus di campo |                |
|--------------|----------------|
| CANopen      | Fino a 1Mbit/s |

| Meccanica                                                |                 |  |
|----------------------------------------------------------|-----------------|--|
| Materiale                                                | Scheda a giorno |  |
| Dimensioni con modulo di<br>espansione montato W x H x L | 110 x 54 x 240  |  |
| Installazione                                            | DIN 35          |  |

| Condizioni climatiche                       |                                 |  |
|---------------------------------------------|---------------------------------|--|
| Temperatura di utilizzo                     | 0 °C 55 °C                      |  |
| Temperatura di stoccaggio                   | -20 °C +85 °C                   |  |
| Umidità relativa                            | 5 % to 95 % senza condensazione |  |
| Isolamento elettrico                        |                                 |  |
| Distanza in aria                            | acc. to IEC 60664-1             |  |
| Grado di inquinamento<br>acc. o IEC 61131-2 | 2                               |  |
| Grado di protezione                         |                                 |  |
| Grado di protezione                         | IP 00                           |  |
|                                             |                                 |  |

### Compatibilità elettromagnetica

Sono state effettuate le prove di compatibilità elettromagnetica, presso laboratori accreditati, secondo quanto richiesto dalle norme EN 61326-1, EN 61131-2 e EN 61000-6-2.

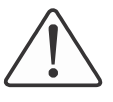

#### Attenzione

Installare i dispositivi in quadri elettrici che non superino la temperatura di 55 °C

#### 2.3. Installazione

#### 2.3.1. Distanze

Il sistema deve essere installato in modo che ci sia sufficiente spazio per il trasferimento di calore, l'installazione e il cablaggio. Evitare la sovrapposizione di cavi inoltre previene problemi di compatibilità elettromagnetica.

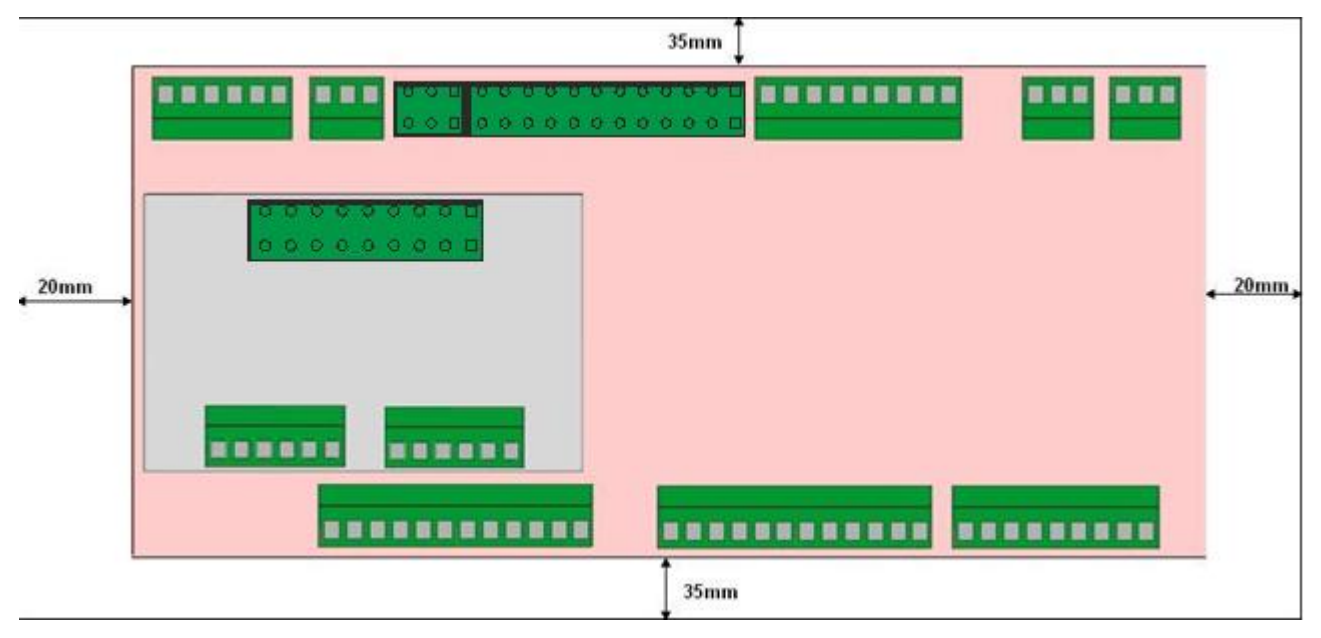

Figure 2-3

#### 2.3.2. Descrizione collegamenti

Nelle figure seguenti sono mostrati i collegamenti degli ingressi e uscite nei vari modelli.

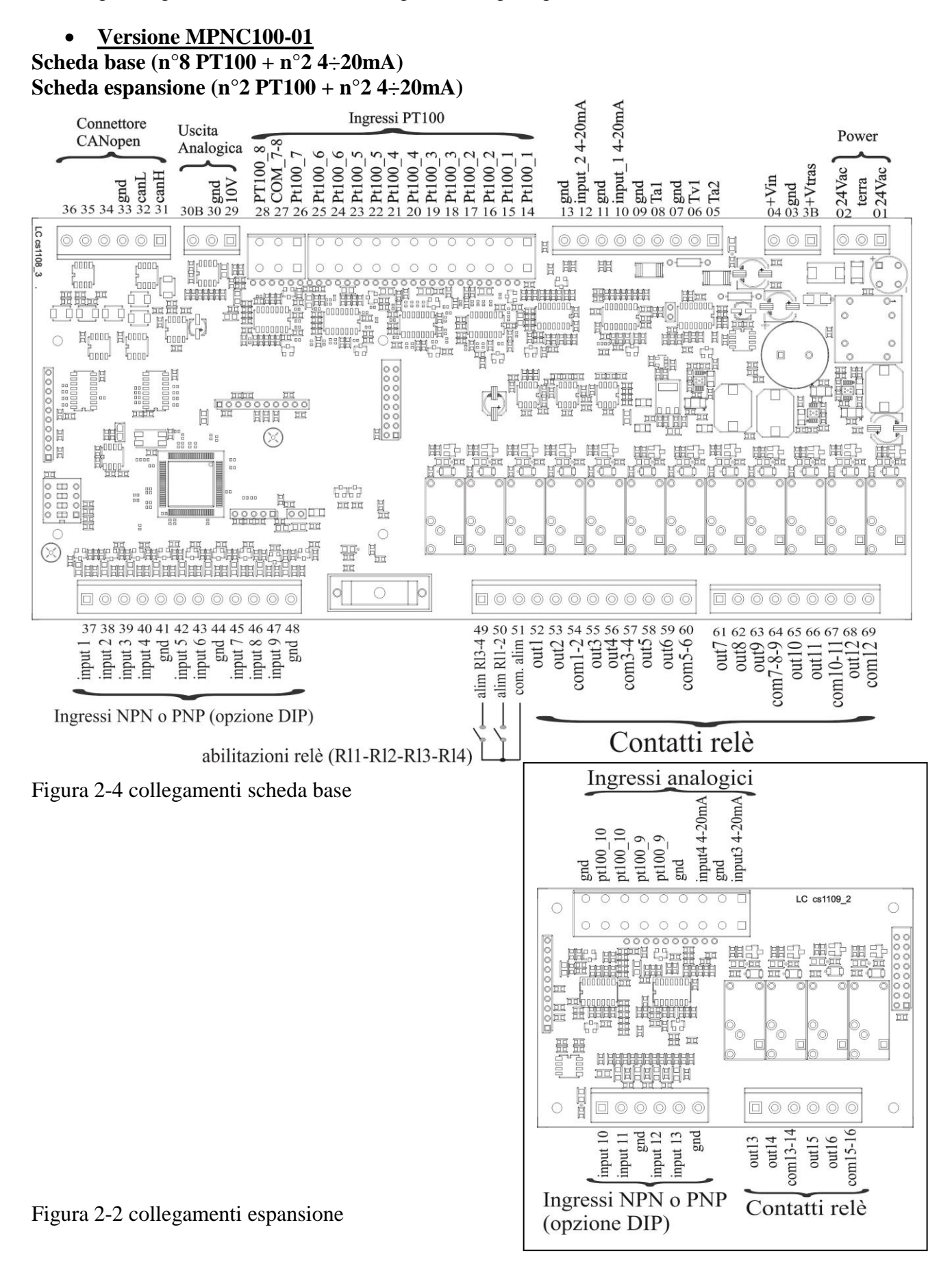

mect srl

#### • <u>Versione MPNC100-02</u> Scheda base (n°4 PT100 + n°2 4÷20mA + n°4 0÷10V) Scheda espansione (n°2 PT100 + n°2 4÷20mA)

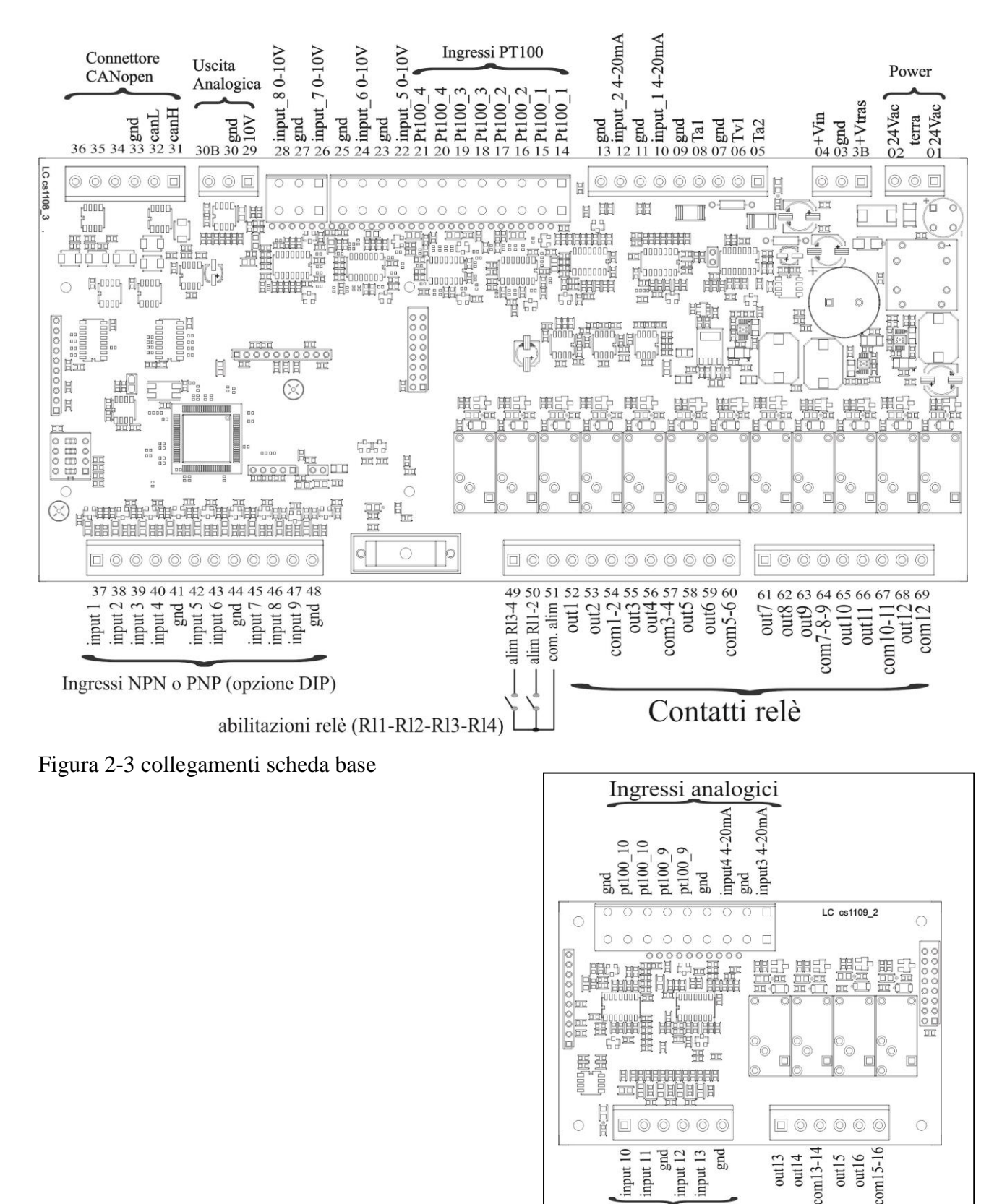

Figura 2-7 collegamenti espansione

Ingressi NPN o PNP

(opzione DIP)

Contatti relè

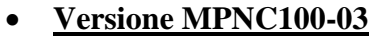

Scheda base (n°8 PT100 + n°2 4 $\div$ 20mA)

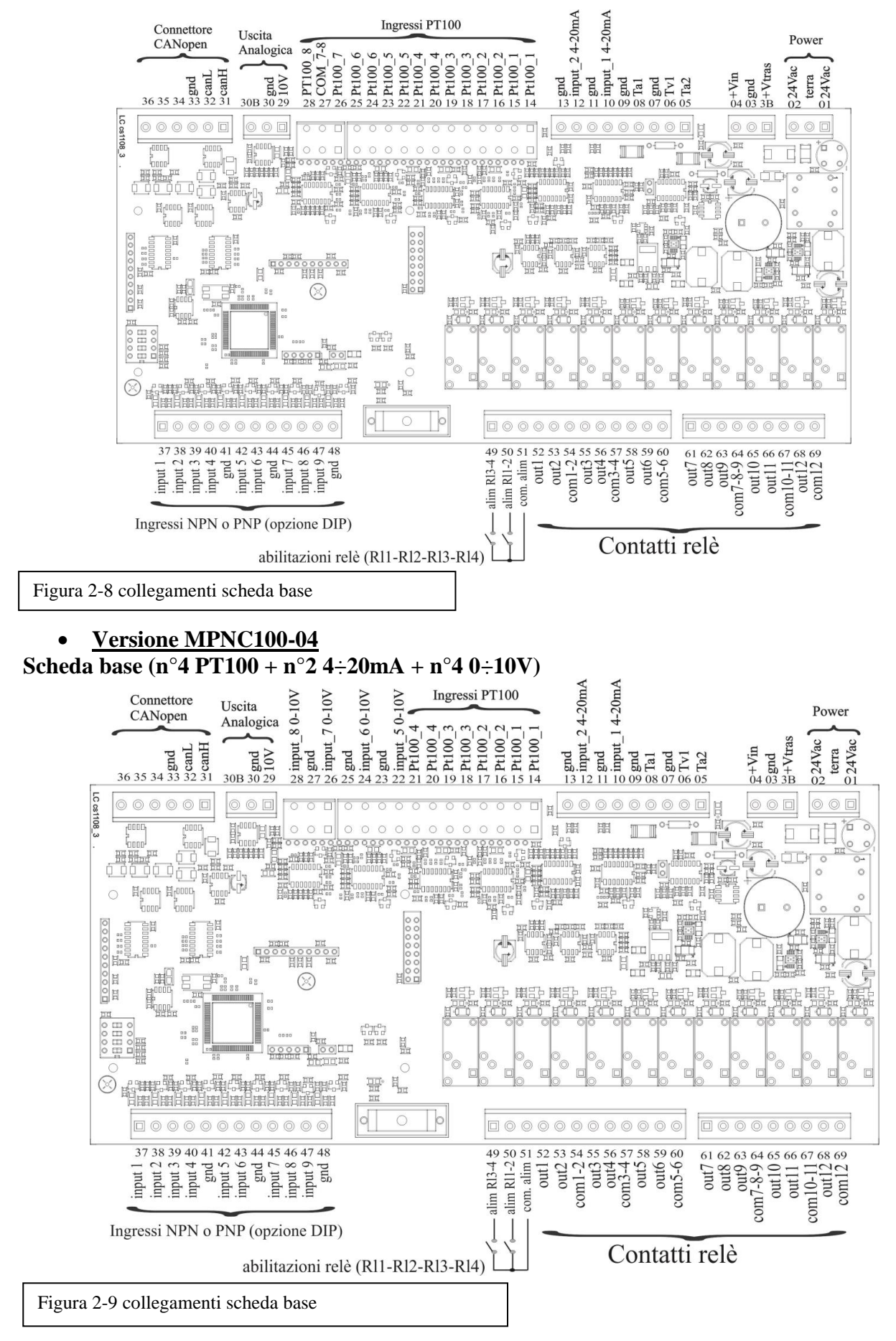

#### 2.3.3. Inserimento e rimozione dei componenti

L'inserimento e rimozione del MPNC100 si effettua agendo sul gancio di fissaggio alla guida DIN posto alla base dispositivo.

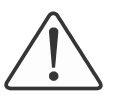

#### Attenzione

Prima di effettuare queste operazioni assicurarsi che i dispositivi non siano alimentati.

#### 2.4. Alimentazione

#### 2.4.1. Alimentazione del sistema

Il MPNC100 richiede di essere alimentato a 24VDC (-15% or +20 %) o 24VAC (-15% or +20 %) secondo lo schema mostrato in figura.

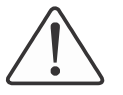

#### Attenzione

L'uso di una tensione di alimentazione o una frequenza non corretta può causare danni irreversibili ai dispositivi.

#### 2.4.2. Fusibili

Il sistema prevede internamente un fusibile, di protezione dei relè di uscita.

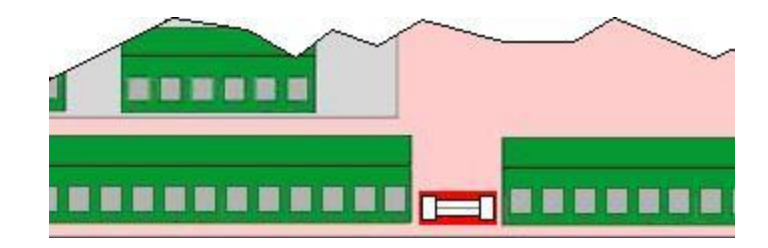

Figure 2-10

#### 2.4.3. Messa a terra della guida DIN

La guida DIN sulla quale è montato il MPNC100 deve essere accuratamente collegata alla terra in modo da aumentare la resistenza contro i disturbi elettromagnetici.

#### 2.4.4. Schermo

Per rendere il sistema meno sensibile ai disturbi è necessario che il cavo di collegamento tra master CAN e MPNC100 sia costituito da un cavo schermato collegato sullo GND di entrambi i dispositivi.

#### mect srl

### **MPNC100**

### 3. MPNC100 funzionamento

### 3.1. Descrizione

MPNC100 è un nodo CANopen DS401 sul quale sono mappati 6 PDO in trasmissione e 2 in ricezione. Le variabili visibili sul nodo sono descritte nella tabella seguente

| Variabile                                   | Tipo | PDO | Direzione PDO |
|---------------------------------------------|------|-----|---------------|
| Ingressi digitali da 1 – 8                  | BYTE | 1   | TX            |
| Ingressi digitali da 9 – 14                 | BYTE | 1   | TX            |
| Uscite digitali da 1 – 8                    | BYTE | 1   | RX            |
| Uscite digitali 9 – 16                      | BYTE | 1   | RX            |
| PT100 – 1                                   | INT  | 2   | TX            |
| PT100 – 2                                   | INT  | 2   | TX            |
| PT100 – 3                                   | INT  | 2   | TX            |
| PT100-4                                     | INT  | 2   | TX            |
| Ingresso tensione $0 - 10V - 1 / PT100 - 5$ | INT  | 3   | TX            |
| Ingresso tensione $0 - 10V - 2 / PT100 - 6$ | INT  | 3   | TX            |
| Ingresso tensione $0 - 10V - 3 / PT100 - 7$ | INT  | 3   | TX            |
| Ingresso tensione $0 - 10V - 4 / PT100 - 8$ | INT  | 3   | TX            |
| TV 0 – 100Vac                               | INT  | 4   | TX            |
| TA1 0 – 100mA                               | INT  | 4   | TX            |
| TA2 0 – 100mA                               | INT  | 4   | TX            |
| Ingresso corrente $4 - 20mA - 1$            | INT  | 4   | TX            |
| Ingresso corrente $4 - 20mA - 2$            | INT  | 5   | TX            |
| Ingresso espansione PT100 – 1               | INT  | 5   | TX            |
| Ingresso espansione PT100 – 2               | INT  | 5   | TX            |
| Ingresso corrente espansione $4 - 20mA - 1$ | INT  | 5   | TX            |
| Ingresso corrente espansione $4 - 20mA - 2$ | INT  | 6   | TX            |
| Potenza                                     | INT  | 6   | TX            |
| Sfasamento tra TV a TA1                     | INT  | 6   | TX            |
| Frequenza TV                                | INT  | 6   | TX            |
|                                             |      |     |               |
|                                             |      |     |               |
| Uscita tensione 0 – 10V                     | INT  | 2   | RX            |

### 3.1.1 Accuratezza degli ingressi e delle uscite analogiche

| Scheda base                 |                   |                 |  |
|-----------------------------|-------------------|-----------------|--|
|                             | Range             | Accuratezza     |  |
| 2 ingressi da TA            | 0-100mAac         | ± 1% vfs        |  |
| 4 ingressi da sonde PT100   | -40.0°C - 200.0°C | $\pm 0.5\%$ vfs |  |
| 4 ingressi 0-10V            | 0 - 10.00V        | ± 0.5% vfs      |  |
| 2 ingressi analogici 4÷20mA | 0 - 20.00mA       | ± 0.5% vfs      |  |
| 1 ingresso da TV 100Vac     | 0 - 100.0Vac      | ± 1% vfs        |  |
| 1 uscita analogica 0÷10V    | 0 - 10.00V        | ± 1% vfs        |  |

| Scheda di espansione        |                   |                 |
|-----------------------------|-------------------|-----------------|
|                             |                   |                 |
| 4 ingressi da sonde PT100   | -40.0°C - 200.0°C | $\pm 0.5\%$ vfs |
| 2 ingressi analogici 4÷20mA | 0 - 20.00mA       | ± 0.5% vfs      |

#### 3.1.2. Interfaccia bus di campo

MPNC100 è un nodo CANopen DS401, il collegamento sulla rete è realizzato sulla morsettiera M1 a 6 poli, come mostrato in figura.

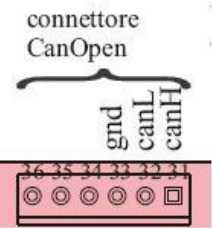

Figura 3-1

#### 3.1.3. Impostazione ID di rete e Baud Rate

L'utilizzatore può impostare, attraverso il DIP switch presente sulla scheda, l'ID rete ed il Baud Rate. L'impostazione dell'indirizzo avviene utilizzando gli switch da 1 a 2 (indirizzi 1 a 4), mentre l'impostazione del Baud Rate avviene utilizzando gli switch 3 e 4. Le impostazioni possibili sono descritte nella tabella che segue.

| 1  | 2  | 3 | 4 |
|----|----|---|---|
|    |    | - |   |
|    |    |   |   |
|    |    |   |   |
|    | 25 |   |   |
| ON |    |   |   |

Fig 3-2: Impostazione indirizzo nodo (ID)

Per impostare 1 sul DIP switch è necessario posizionare l'interruttore verso il lato ON.

La codifica dell'indirizzo avviene secondo la seguente tabella

| S-1 | S-2 | ID nodo | S-4 | S-3 | Baudrate |
|-----|-----|---------|-----|-----|----------|
|     |     |         |     |     |          |
| 0   | 0   | 1       | 0   | 0   | 125/kb/s |
| 1   | 0   | 2       | 1   | 0   | 250/kb/s |
| 0   | 1   | 3       | 0   | 1   | 500kb/s  |
| 1   | 1   | 4       | 1   | 1   | 1Mbit/s  |

 $\triangle$ 

È importante che l'impostazione dell'indirizzo e del jumper siano effettuate prima dell'accensione del MPNC100 in quanto una delle prime operazioni effettuate all'accensione è la lettura dello stato del DIP.

### 4. Messa in funzione di un MPNC100

In questo capitolo si descriverà la procedura per la messa in funzione di un nodo CANopen basato su MPNC100 in congiunzione con un master CANopen TPAC della MECT srl.

La procedura è composta dai seguenti passi:

Configurazione Importazione variabili CANopen in ATCM Control Impostazione del baudrate ed ID Invio file di configurazione Connessione con un Master CANopen

Attenzione La descrizione fornita in questo capitolo è solo di esempio.

### 4.1. Configurazione

Prima di effettuare qualunque comunicazione è necessario impostare la configurazione della rete CANopen . Per far questo MECT mette a disposizione un software di configurazione che in modo semplice permette di costruire graficamente la rete.

Per utilizzare nodi CANopen in una rete, è necessario effettuare una configurazione di ciascun nodo e impostare i parametri di comunicazione con il master. Per poter effettuare queste configurazioni è necessario utilizzare un software applicativo che aiuti l'utente a definire le impostazioni necessarie. Il software applicativo è strettamente legato al master della rete CANopen ed è generalmente fornito dal produttore del master.

MECT fornisce il software di configurazione di rete CANopen (CAN Builder) di cui i componenti TPAC sono i master.

Si accede al configuratore attraverso l'interfaccia della dashboard aprendo o creando un progetto CANopen nella relativa sezione della Dashboard.

| CANopen        |                |
|----------------|----------------|
|                |                |
| Project name   |                |
| Project folder |                |
|                |                |
| Set workspace  | Create project |
|                |                |

Figura 4-1

Cliccando sull'icona Nuovo Progetto Litamite il tasto "Set workspace" selezionare la directory di lavoro per il progetto e definire il Project Folder. Attribuire un nome al progetto e cliccare il tasto Create Project che avvia l'esecuzione del **CAN Builder**.

| CANopen        |                        |
|----------------|------------------------|
| Project name   | test_can               |
| Project folder | C:\Programmi\MECT\PRJ\ |
| Set workspace  | . Create project       |

#### Figura 4-2

La schermata iniziale del CAN Builder è separata in tre sezioni:

Elenco file EDS Nodi CANopen componenti la rete Impostazione dei parametri di rete

#### 4.1.1. Elenco file EDS

Nella parte sinistra dello schermo si trova l'elenco dei file EDS utilizzabili per la costruzione della rete CANopen.

| MECT Can Builder -C:\PRJ\TPAC10\MPNC100\                                                                    | CANO2\CANO2.cnb                                                   |
|----------------------------------------------------------------------------------------------------|-------------------------------------------------------------------|
| File Strumenti Aiuto                                                                                        |                                                                   |
| 🖹 📥 🚺                                                                                                    |                                                                   |
| Configura rete CANOpen Lista parametri Lista variat                                                         | ili ]                                                             |
| cwhv2-8dio.eds<br>cwhv2-8pt100.eds<br>el5024.eds<br>ku_V1770.ED5<br>lpp.eds<br>MPNC0100.eds<br>MPNC0100.eds | Configura nodo<br>Configura Bus Coupler<br>Cancella nodo<br>Aiuto |

Figura 4-3

#### 4.1.2. Inserimento del nodo nella rete

Per inserire un nodo MPNC100 nella rete CANopen che si desidera creare, è sufficiente selezionarlo dall'elenco dei file eds nella parte sinistra della pagina e fare un doppio click. Il nodo selezionato verrà inserito nella parte centrale della pagina e gli verrà assegnato di default un ID di rete: il primo ID disponibile. Una volta inserito il nodo nella rete, lo si seleziona, quindi premendo il tasto destro del mouse e selezionando **Configura nodo** nel menu che appare, viene mostrata la finestra di configurazione dei parametri del nodo.

| Index | SubIndex | Description       | PDO | BITS | Value | Name | Map |  |
|-------|----------|-------------------|-----|------|-------|------|-----|--|
| 6000  | 0×1      | Read Input8_1     | 1   | 8    |       | AA   | YES |  |
| 6000  | 0x2      | Read Input8_2     | 1   | 8    |       | BB   | YES |  |
| 6200  | 0×1      | Write Output8_1   | 1   | 8    |       | CC   | YES |  |
| 6200  | 0x2      | Write Output8_2   | 1   | 8    |       | DD   | YES |  |
| 6401  | 0×1      | Analogue Input 1  | 2   | 16   | 1     | EE   | YES |  |
| 6401  | 0x2      | Analogue Input 2  | 2   | 16   |       | FF   | YES |  |
| 6401  | 0x3      | Analogue Input 3  | 2   | 16   |       | GG   | YES |  |
| 6401  | 0x4      | Analogue Input 4  | 2   | 16   |       | НН   | YES |  |
| 6401  | 0×5      | Analogue Input 5  | З   | 16   |       | II   | YES |  |
| 6401  | 0x6      | Analogue Input 6  | з   | 16   |       | ננ   | YES |  |
| 6401  | 0x7      | Analogue Input 7  | з   | 16   |       | КК   | YES |  |
| 6401  | 0x8      | Analogue Input 8  | 3   | 16   |       | LL   | YES |  |
| 6401  | 0×9      | Analogue Input 9  | 4   | 16   |       | MM   | YES |  |
| 6401  | Oxa      | Analogue Input 10 | 4   | 16   |       | NN   | YES |  |
| 6401  | Oxb      | Analogue Input 11 | 4   | 16   |       | 00   | YES |  |
| 6401  | Oxc      | Analogue Input 12 | 4   | 16   |       | PP   | YES |  |
| 6401  | Oxd      | Analogue Input 13 | 5   | 16   |       | QQ   | YES |  |
| 6401  | Oxe      | Analogue Input 14 | 5   | 16   |       | RR   | YES |  |
| 6401  | Oxf      | Analogue Input 15 | 5   | 16   |       | SS   | YES |  |
| 6401  | 0×10     | Analogue Input 16 | 5   | 16   |       | TT   | YES |  |
| 6401  | 0×11     | Analogue Input 17 | 6   | 16   |       | UU   | YES |  |
| 6401  | 0×12     | PHASE1            | 6   | 16   |       | VV   | YES |  |
| 6401  | 0x13     | PHASE2            | 6   | 16   |       | XX   | YES |  |
| 6401  | 0×14     | FREQ_V            | 6   | 16   |       | YY   | YES |  |
| 6401  | 0×15     | FREQ A1           | 7   | 16   |       | WW   | YES |  |

#### Figura 4-4

Dalla finestra che appare a seguito della pressione di **Configura nodo** selezionare il TAG: **PDO** 

Selezionando il TAG PDO viene mostrata la tabella degli oggetti che il MPNC100 è in grado di gestire attraverso i PDO in lettura e scrittura. Ad ogni oggetto è possibile associare un nome di variabile, il quale sarà poi utilizzato all'interno del PLC.

Terminato l'inserimento del nome della variabili, chiudere la finestra, quindi dal menu file selezionare:

**Costruisci file di configurazione** che genera i file da inviare al TPAC

#### 4.2. Importazione variabili CANopen in ATCM Control

Per utilizzare il nodo inserito nella rete CAN, si devono importare le variabili create con CAN **Builder** nel progetto PLC per usarle come tutte le altre variabili PLC. Per importare le variabili CANopen, selezionare il file ResourceCan.gvl dalla directory di progetto CANopen, quindi trascinarlo nel progetto ATCM Control.

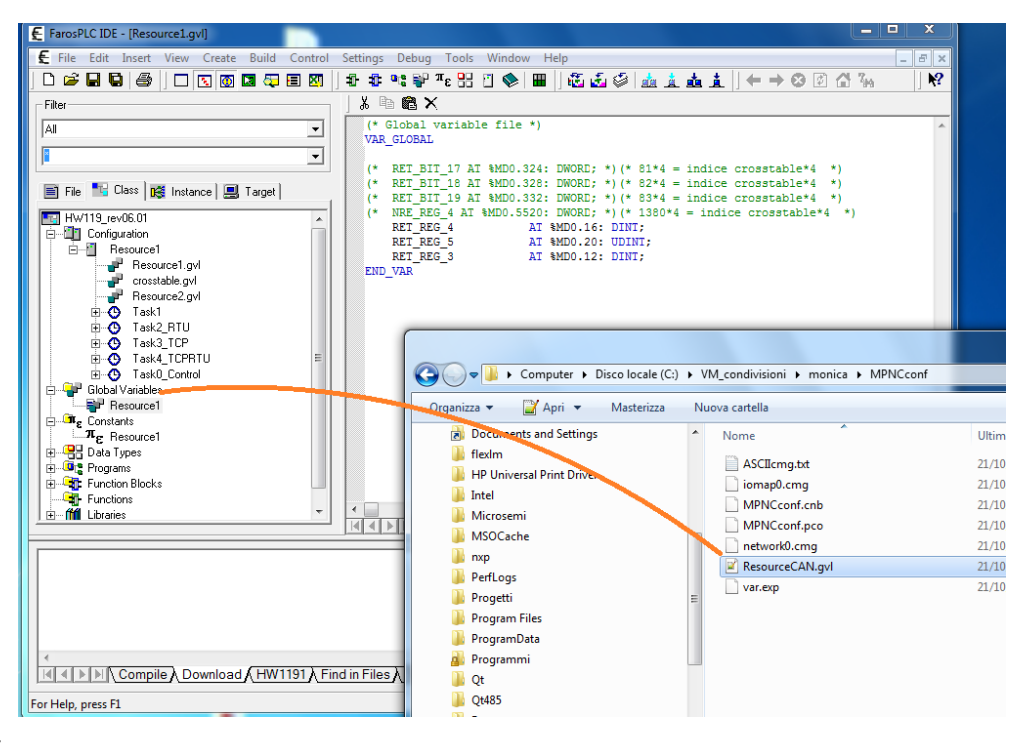

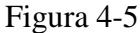

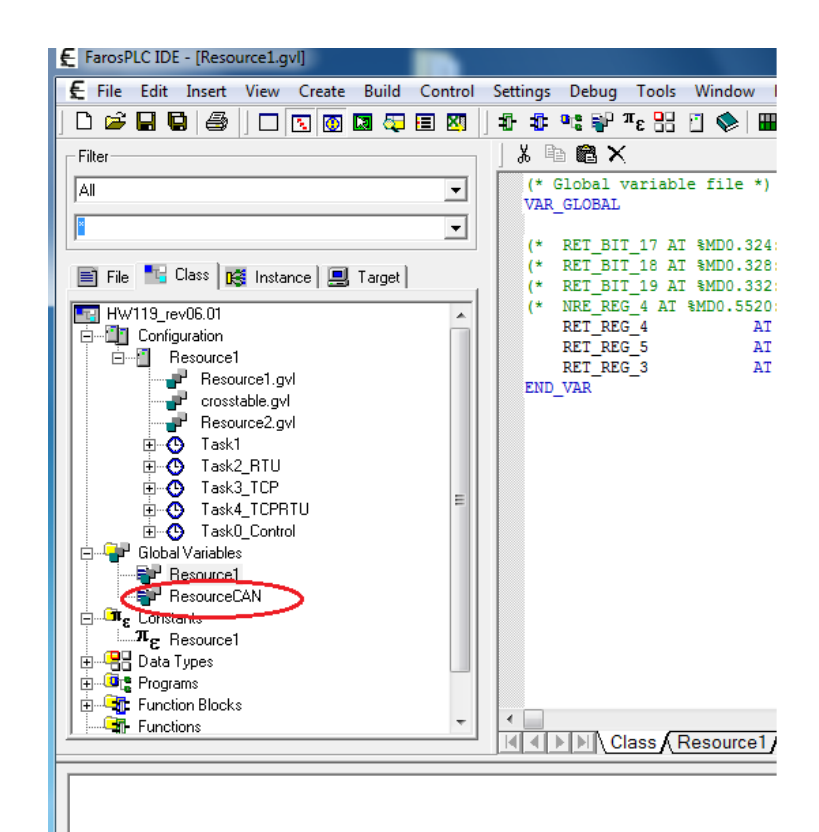

Figura 4-6

### 4.3. Configurazione parametri di rete

Per poter comunicare tra loro sul master e sullo slave si devono impostare parametri di rete congruenti, tra cui il baudarate.

Nella parte destra della finestra sono mostrati i parametri per configurare la rete CANopen:

Baudrate: velocità di trasmissione dei dati

Canale CAN: si sceglie quali dei due canali del TPAC utilizzare

Tempo di ciclo della rete CANopen

Guard time: tempo che trascorre tra due messaggi di NG (Node Guarding) da parte del master

Life Time: numero di periodi di Guard time oltre il quale, in caso di mancata ricezione del messaggio di NG si considera il master disconnesso

Indica al master la richiesta di invio del sync

Indica che il master dovrà inviare il NG con il bit di dato che cambierà stato ad ogni invio

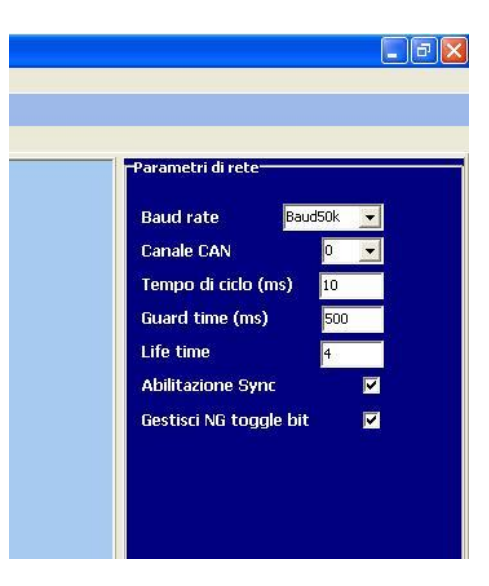

Figura 4-7

Per un corretto funzionamento è sufficiente impostare il baudrate congruente con quello del MPNC100 e la rete CAN che si intende utilizzare sul TPAC, gli altri parametri si possono modificare successivamente.

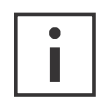

#### Informazioni aggiuntive

Per approfondimenti sul significato ed utilizzo dei parametri di rete fare riferimento al tutorial del TPAC

#### 4.3.1. Impostazione ID

Il master deve conoscere l'ID del nodo con il quale scambiare i dati, per far ciò sempre dal sw CAN **Builder**, selezionare il nodo, quindi premendo il tasto destro del mouse, dal menù che appare selezionare **Configura nodo**, la finestra che si apre permette nella sezione **Administration Objects** di impostare l'ID del nodo.

| Node ID 1 | ±            |  |  |
|-----------|--------------|--|--|
| ☐ Virtual | 🗖 Disable NG |  |  |
| MPNC010   |              |  |  |
| Liba      |              |  |  |
| Juno_     |              |  |  |

Figura 4-8

#### 4.4. Invio file di configurazione

Una volta creati i file di configurazione, impostato il baudrate e l'ID del nodo, è necessario inviare queste informazioni al master della rete CANopen. Il TPAC riceve questa configurazione attraverso la rete LAN. Premendo dal menu File: **Scarica i file di configurazione** si apre la finestra seguente:

| Trasferimento CAN                    |                               |                                |
|--------------------------------------|-------------------------------|--------------------------------|
| Connessione al Pannello<br>Operatore | Indirizzo IP<br>192 168 0 213 | Stato connessione Non connesso |
| Directory di radice                  | Z1/66/86                      |                                |

Figura 4-9

Nella sezione Indirizzo IP è possibile impostare l'indirizzo che il master ha nella rete LAN, quindi premendo il pulsate **Connessione al Pannello Operatore**, si trasferiscono i file di configurazione.

#### 4.5. Connessione con un Master CANopen

Per poter utilizzare i dati acquisiti da MPNC100 è necessario collegarlo ad un master CANopen. Effettuando il collegamento con il TPAC ed alimentando entrambi i dispositivi, inizierà la procedura di configurazione, al termine della quale MPNC100 inizierà a scambiare i dati con il TPAC.

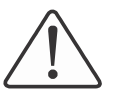

#### Attenzione

Ricordarsi di effettuare l'impostazione del baudrate e dell'ID anche su MPNC100, come spiegato in precedenza.

### 4.6. LED di stato

Sulla scheda MPNC100 è presente un LED di stato che indica la condizione nella quale si trova il nodo.

Si elenca nella tabella sottostante la codifica dei messaggi forniti dal LED. Nella tabella lo stato dei LED sono indicati nel seguente modo:

ON acceso

OFF spento

Bc: lampeggio continuo

| LED | STATO            | Descrizione                         |
|-----|------------------|-------------------------------------|
| ON  | Run              | MPNC100 è in funzione e configurato |
| OFF | Inizializzazione | Spento                              |
| Bc  | Preoperational   | MPNC100 è in fase di configurazione |

### 5. CANopen

#### 5.1. Descrizione

Il CANopen è una rete seriale basata sul sistema bus CAN. Le specifiche CANopen sono definite da CIA (CAN in automation) e descritte nel documento DS301. A differenza di altri protocolli I moduli connessi al bus non sono indirizzati, ma sono identificati da messaggi. I conflitti sul bus sono risolti direttamente a livello di messaggio dove viene propagato solo il messaggio con più alta priorità.

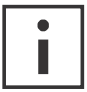

#### Informazioni

CAN in Automation (CiA) fornisce ulteriori informazioni e documentazione al sito: can-cia.de

#### 5.2. Communication Profile Area

La tabella seguente elenca tutti gli oggetti supportati da MPNC100.

| Idx              | Nome                                | Тіро                   | Significato                                         |
|------------------|-------------------------------------|------------------------|-----------------------------------------------------|
| 0x1000           | Device Type                         | Unsigned32             | Device Profile                                      |
| 0x1001           | Error Register                      | Unsigned8              | Errors are bit coded (DS401)                        |
| 0x1005           | COB-ID SYNC message                 | Unsigned32             | COB-ID of the SYNC object                           |
| 0x1008           | Manufacturer Device<br>Name         | Visible String         | Device name                                         |
| 0x1009           | Manufacturer Hardware<br>Version    | Visible String         | Hardware version                                    |
| 0x100A           | Manufacturer Software<br>Version    | Visible String         | Software version                                    |
| 0x100C           | Guard Time                          | Unsigned16             | Time for "Life Guarding Protocol"                   |
| 0x100D           | Life Time Factor                    | Unsigned8              | Life Time Factor                                    |
| 0x1010           | Store Parameters                    | Array Unsigned32       | Parameter to store the configuration                |
| 0x1011           | Restore default Parameter           | Array Unsigned32       | Parameter to restore the default con-<br>figuration |
| 0x1014           | COB-ID Emergency<br>Object          | Unsigned32             | COB-ID for the emergency Object                     |
| 0x1400<br>0x140F | Receive PDO Communication Parameter | Record<br>PDO Paramter | Communication parameter for the Rx PDO              |

| 0x1600<br>0x160F | Receive PDO Mapping Parameter        | Record<br>PDO Mapping | Mapping parameter for the Rx PDO |
|------------------|--------------------------------------|-----------------------|----------------------------------|
| 0x1800           | Transmit PDO Communication Parameter | Record                | Communication parameter for the  |
| 0x180F           |                                      | PDO Paramter          | Transmit PDO                     |
| 0x1A00           | Transmit PDO Mapping                 | Record                | Mapping parameter for the Trans- |
| 0x1A0F           | Parameter                            | PDO Mapping           | mit PDO                          |

Oggetto 0x1000, Device Type

| Indice | Sub indice | Nome        | Тіро       | Attributi | Default |
|--------|------------|-------------|------------|-----------|---------|
| 0x1000 | 0          | Device Type | Unsigned32 | RO        | -       |

L'oggetto indica il profilo del nodo. MPNC010 ha implementato il profilo 401.

| MSB       | LSB       |                                                      |                                                       |
|-----------|-----------|------------------------------------------------------|-------------------------------------------------------|
| 0000.0000 | 0000.4321 | Device Profile<br>Number:<br><b>0x01</b> (Byte Alto) | Device Profile<br>Number:<br><b>0x91</b> (Byte basso) |

Con Bit

1 = 1, Se almeno un ingresso digitale è collegato

2 = 1, Se almeno un'uscita digitale è collegata

3 = 1, Se almeno un ingresso analogico è collegato

4 = 1, Se almeno un'uscita analogica è collegata

Oggetto 0x1001, Error Register

| Indice | Sub indice | Nome           | Тіро       | Attributi | Default |
|--------|------------|----------------|------------|-----------|---------|
| 0x1001 | 0          | Error Register | Unsigned 8 | RO        | -       |

Questo registro contiene gli errori interni ed è anche parte del messaggio di emergency.

| Bit | Significato             |
|-----|-------------------------|
| 0   | General Error           |
| 1   | Current                 |
| 2   | Voltage                 |
| 3   | Temperature             |
| 4   | Communication           |
| 5   | Device profile specific |
| 6   | Reserved                |
| 7   | Manufacturer specific   |

#### Oggetto 0x1005, COB-ID SYNC message

| Indice | Sub indice | Nome        | Тіро        | Attributi | Default   |
|--------|------------|-------------|-------------|-----------|-----------|
| 0x1005 | 0          | COB-ID SYNC | Unsigned 32 | RW        | 0x0000080 |

| Bit31                | Bit11 | Bit10  | Bit0 |
|----------------------|-------|--------|------|
| Riservato (sempre 0) |       | COB-ID |      |

#### Oggetto 0x1008, Manufacturer Device Name

| Indice | Sub indice | Nome         | Тіро    | Attributi | Default |
|--------|------------|--------------|---------|-----------|---------|
| 0x1008 | 0          | Manufacturer | Visible | RO        | 0       |

#### L'oggetto indica il nome del MPNC100

Oggetto 0x1009, Manufacturer Hardware Version

| Indice | Sub indice | Nome         | Тіро    | Attributi | Default            |
|--------|------------|--------------|---------|-----------|--------------------|
| 0x1009 | 0          | Manufacturer | Visible | RO        | Current HW-Version |

#### Oggetto 0x100A, Manufacturer Software Version

| Indice | Sub indice | Nome               | Тіро    | Attributi | Default            |
|--------|------------|--------------------|---------|-----------|--------------------|
| 0x100A | 0          | Manufacturer Soft- | Visible | RO        | Current SW-Version |

#### Oggetto 0x100C, Guard Time

| Indice | Sub indice | Nome       | Тіро       | Attributi | Default |
|--------|------------|------------|------------|-----------|---------|
| 0x100C | 0          | Guard Time | Unsigned16 | RW        | 0       |

L'oggetto indica, in millisecondi, ogni quanto tempo il master interroga lo slave per controllarne lo stato (Guard Time)

#### Oggetto 0x100D, Life Time Factor (LFT)

| Indice | Sub indice | Nome            | Тіро      | Attributi | Default |
|--------|------------|-----------------|-----------|-----------|---------|
| 0x100D | 0          | Lifetime Factor | Unsigned8 | RW        | 0       |

Il LifeTime Factor è parte integrante del protocollo di Node Guarding. In pratica se lo slave verifica che è trascorso un tempo maggiore di LTF\*NG dalla ricezione dell'ultimo NG, ritiene che il master non sta funzionando correttamente.

Oggetto 0x1014, COB-ID Emergency Object

| Indice | Sub indice | Nome        | Тіро       | Attributi | Default        |
|--------|------------|-------------|------------|-----------|----------------|
| 0x1014 | 0          | COB ID EMCY | Unsigned32 | RW        | 0x80+Module-ID |

Oggetti 0x1400-0x140F, Rx PDO Communication Parameter

| Indice           | Sub indice | Nome                      | Тіро       | Attributi | Default |
|------------------|------------|---------------------------|------------|-----------|---------|
| 0x1400<br>0x140F | 0          | Max. supported<br>Entries | Unsigned 8 | RO        | 2       |

|  | 1 | COB-ID            | Unsigned 32 | RW | Idx 0x1400 0x200 + Module ID<br>Idx 0x1401 0x300+Module-ID Idx<br>0x1402 0x400+Module-ID Idx<br>0x1403 0x500+Module-ID Idx<br>0x1404-141F 0x80000000 |
|--|---|-------------------|-------------|----|----------------------------------------------------------------------------------------------------|
|  | 2 | Transmission type | Unsigned 8  | RW | 255                                                                                                    |

#### Oggetti 0x1600– 0x160F, Rx PDO Mapping Parameter

| Indice           | Sub indice | Nome                        | Тіро       | Attributi | Default |
|------------------|------------|-----------------------------|------------|-----------|---------|
| 0x1600<br>0x160F | 0          | Number of mapped<br>Objects | Unsigned 8 | RW        | -       |
|                  | 1 to 8     | 1.Object to<br>8.Object     | Unsigned32 | RW        | -       |

#### Oggetti 0x1800–0x180F, Transmit PDO Communication Parameter

| Indice           | Sub indice | Nome                      | Тіро        | Attributi | Default                                                                                                    |
|------------------|------------|---------------------------|-------------|-----------|----------------------------------------------------------------------------------------------------|
| 0x1800<br>0x180F | 0          | Max. supported<br>Entries | Unsigned8   | RO        | 5                                                                                                    |
|                  | 1          | COB-ID                    | Unsigned 32 | RW        | Idx 0x1800 0x180+Module-ID Idx<br>0x1801 0x280+Module-ID Idx<br>0x1802 0x380+Module-ID Idx<br>0x1803 0x480h+Module ID Idx<br>0x1804 0x80000000 |
|                  | 2          | Transmission type         | Unsigned 8  | RW        | 255                                                                                                    |
|                  | 3          | Inhibit Time              | Unsigned 16 | RW        | -                                                                                                    |

#### Oggetti 0x1A00 – 0x1A04, Transmit PDO Mapping Parameter

| Indice            | Sub indice | Nome                        | Тіро        | Attributi | Default |
|-------------------|------------|-----------------------------|-------------|-----------|---------|
| 0x1AA00<br>0x1A0F | 0          | Number of mapped<br>Objects | Unsigned 8  | RW        | -       |
|                   | 1 to 8     | 1.Object to<br>8.Object     | Unsigned 32 | RW        | -       |

Standard Device Profile Area – DS 401 MPNC100 supporta il profilo DS 401,

| Idx    | Nome                       | Тіро             | Significato                                |
|--------|----------------------------|------------------|--------------------------------------------|
| 0x6000 | Read Input 8 Bit           | Array Unsigned8  | Data of digital input I/O modules          |
| 0x6200 | Write Output 8-Bit         | Array Unsigned8  | Data of digital output I/O modules         |
| 0x6401 | Read Analog Input 16-Bit   | Array Unsigned16 | Data of analog input I/O modules (16 bit)  |
| 0x6411 | Write Analog Output 16-Bit | Array Unsigned16 | Data of analog output I/O modules (16 bit) |

### Oggetto 0x6000, Digital Inputs

| Indice | Sub indice | Nome                           | Тіро       | Attributi | Default |
|--------|------------|--------------------------------|------------|-----------|---------|
| 0x6000 | 0          | Number of digital input blocks | Unsigned 8 | RO        | -       |
|        | 1          | 1. input block                 | Unsigned 8 | RO        | -       |
|        | 2          | 2. input block                 | Unsigned 8 | RO        | -       |

# Oggetto 0x6200, Digital Outputs

| Indice | Sub indice | Nome                            | Тіро      | Attributi | Default |
|--------|------------|---------------------------------|-----------|-----------|---------|
| 0x6200 | 0          | Number of digital output blocks | Unsigned8 | RO        | -       |
|        | 1          | 1. output block                 | Unsigned8 | RW        | 0       |
|        | 2          | 2. output block                 | Unsigned8 | RW        | 0       |

### Oggetto 0x6401, Analog Inputs 16 Bit

| Indice | Sub indice | Nome                                 | Тіро       | Attributi | Default |
|--------|------------|--------------------------------------|------------|-----------|---------|
| 0x6401 | 0          | Number analog input channels (16Bit) | Unsigned8  | RO        | -       |
|        | 1          | 1. channel                           | Unsigned16 | RO        | -       |
|        |            |                                      |            |           |         |
|        | 4          | 4. channel                           | Unsigned16 | RO        | -       |

### Oggetto 0x6411, Analog Outputs 16 Bit

| Indice | Sub indice | Nome                                  | Тіро       | Attributi | Default |
|--------|------------|---------------------------------------|------------|-----------|---------|
| 0x6411 | 0          | Number analog output channels (16Bit) | Unsigned8  | RO        | -       |
|        | 1          | 1. channel                            | Unsigned16 | RW        | 0       |
|        |            |                                       |            |           |         |
|        | 4          | 4. channel                            | Unsigned16 | RW        | 0       |

### 5.3. Error Message (Emergency)

Il messaggio di emergenza viene inviato in caso di un evento critico che deve essere conosciuto dai componenti della rete. La struttura e la codifica dei messaggi di emergenza sono mostri nella tabella seguente:

| Byte: | 0 1                 | 2                       | 3 7            |                                                                                             |
|-------|---------------------|-------------------------|----------------|---------------------------------------------------------------------------------------------|
| Nome  | Codice of errore    | liRegistro di<br>errore |                | Note                                                                                        |
|       | 0x0000*             | 0x00                    | 00 00 00 00 00 | Messaggio di power ON                                                                       |
|       | 0x8100 <sup>*</sup> | 0x80                    | 00 01 00 00 00 | The time between two node guarding telegrams is greater than Guard_Time * Life_Time_Faktor. |
|       | 0x8100 <sup>*</sup> | 0x80                    | 00 02 00 00 00 | The time span between two SyncObjects is longer than the communication_Cycle_Period         |
|       | 0xFF00*             | 0x80                    | 00 02 EE EE NN | Errore su terminale - EE: codice - NN :Numero di terminale in errore                        |